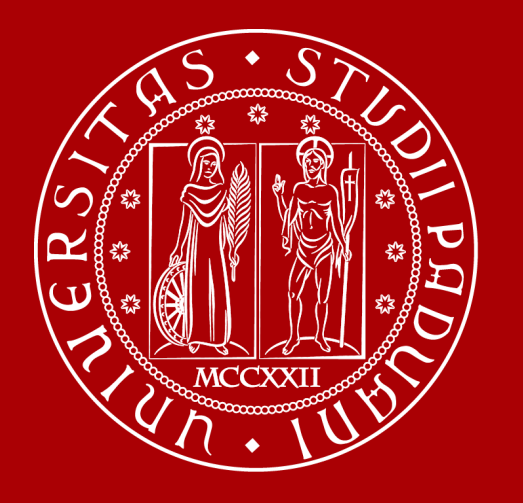

UNIVERSITÀ DEGLI STUDI DI PADOVA

#### LEARNING AGREEMENT LT D&T – Giurista del Terzo Settore – Consulente del lavoro

Projects and Mobility Office – Settore Mobility Mobility Desk della Scuola di Giurisprudenza

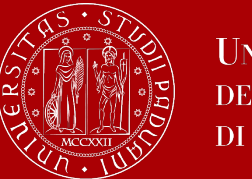

## LEARNING AGREEMENT

#### Link utili:

Guida alla compilazione del LA in Uniweb e allegati:

https://www.unipd.it/compilazione-consegna-learning-agreement

Piano di studio della propria coorte (attività, propedeuticità, …):

https://www.giurisprudenza.unipd.it/didattica/

Informazioni corsi UNIPD

https://didattica.unipd.it/

#### Contatti:

Mobility Desk (LA/Nomination/Application/Riconoscimenti)

N.B Nelle email con le docenti referenti per l'internalizzazione indicare sempre:

- Matricola e il corso di studi di appartenenza e
- <u>SEMPRE in CC</u> erasmus.giurisprudenza@unipd.it

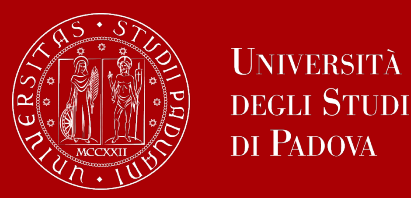

### LEARNING AGREEMENT

- Accordo (= agreement) in cui si indicano gli esami e/o l'attività di tesi da sostenere all'estero e gli esami che si vorrebbero riconosciuti dal proprio Corso di Studi.
- Questo contratto coinvolge le tre parti interessate e deve essere:
  - ✓ Sottoscritto dallo studente
  - ✓ Approvato dal proprio Corso di Studi
  - ✓ Approvato dall'Università Partner
- Il modulo su formato comune europeo, si compila direttamente on-line dal vostro account di Uniweb (firmato elettronicamente da studente e docente Unipd attraverso l'approvazione)
- Per il corso LT di Consulente del lavoro e di LT Giurista del terzo settore approvano il LA in Uniweb la prof.ssa Elena Buoso o la Prof.ssa Claudia Sandei (referenti per l'internazionalizzazione) e per il corso LT di Diritto e Teconologia Giurisprudenza TV approva unicamente la prof.ssa Sandei
- L'Università ospitante potrebbe richiedere di compilare il LA anche in altre piattaforme, ma l'unica versione valida ai fini del riconoscimento è il LA presentato e approvato dal docente UniPD in Uniweb!!

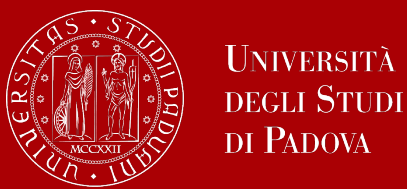

## **LEARNING AGREEMENT - BEFORE THE MOBILITY**

- Anche se non è richiesto dal partner, il LA va presentato in Uniweb secondo le scadenze UniPD:
  - per partenze nel I semestre entro il 15 giugno
  - > per partenze nel II semestre entro il 15 ottobre
- Attenzione! Le scadenze UniPD sono indipendenti dalle scadenze del Partner! Vanno rispettate entrambe!
- Per poter firmare il Contratto Finanziario è necessario aver il LA in stato Approvato in Uniweb (non necessariamente già approvato dal partner)
- Una volta approvato dal docente di Padova, lo studente dovrà scaricare la versione Standard Europea del LA (non il Riepilogo) e inviarlo all'Università partner per la controfirma (pena ritardo nell'erogazione della borsa).
- Il LA completo di firme dovrà essere caricato appena inizia la mobilità al link <u>www.unipd.it/relint</u> (tra i documenti di inizio mobilità).

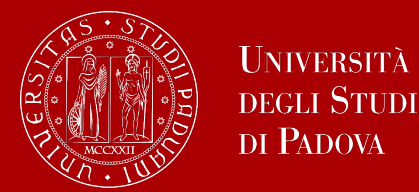

## **LEARNING AGREEMENT - DURING THE MOBILITY**

- Durante il soggiorno, è possibile modificare il LA entro 30 giorni dall'inizio del semestre dell'Università partner (o di entrambi i semestri per mobilità annuali)
- È possibile presentare il LA in Uniweb fino ad un massimo di 4 volte dopo la prima approvazione
- Cliccare su Nuovo Learning Agreement in Uniweb (in fondo alla pagina)
- Per non sprecare le possibilità di modifica del LA, in caso di dubbi, si raccomanda di lasciare il LA in stato "bozza" e contattare il Mobility Desk di Giurisprudenza per avere un parere prima di "confermare" e quindi presentare il nuovo LA.
- L'ultima versione del LA deve: contenere tutte le attività superate e essere firmata da tutte le parti (Università partner compresa) e caricata tra i documenti di fine mobilità al link <u>www.unipd.it/relint</u>

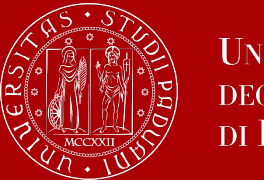

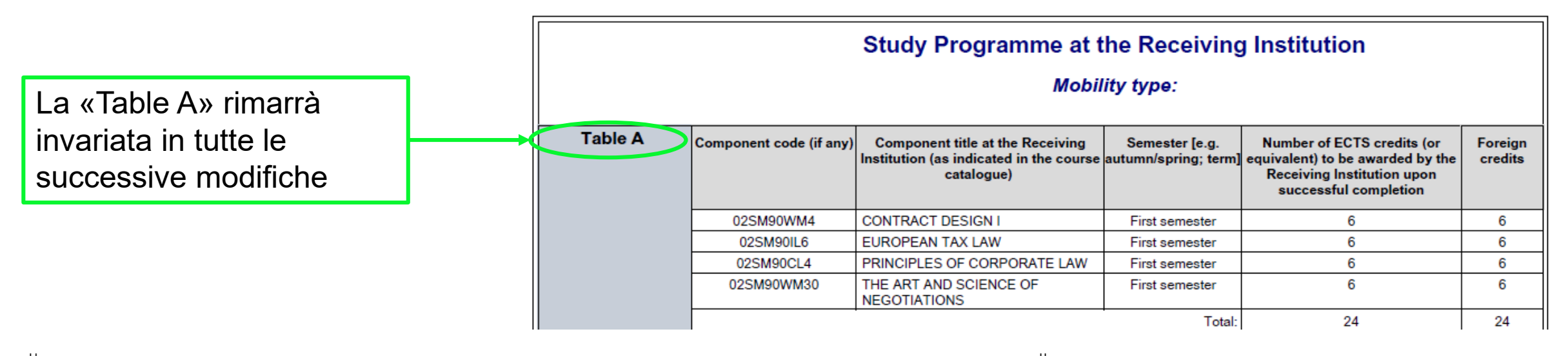

|          | (to be digitally approve | Exceptiona<br>d by the student, the responsible per                                       | I changes to<br>son in the Sending<br>Institution) | Table A                                    | responsible p                           | person in the Receiving                   |
|----------|--------------------------|-------------------------------------------------------------------------------------------|----------------------------------------------------|--------------------------------------------|-----------------------------------------|-------------------------------------------|
| Table A2 | Component code (if any)  | Component title at the Receiving<br>Institution (as indicated in the<br>course catalogue) | Deleted<br>Component [tick<br>if applicable]       | Added<br>Component [tick<br>if applicable] | Reason for<br>change                    | Number of ECTS credits<br>(or equivalent) |
|          | 02SM90CL4                | PRINCIPLES OF CORPORATE<br>LAW                                                            | x                                                  |                                            | sostituzione<br>con altra<br>attività   | 6                                         |
|          | 02SM90WM30               | THE ART AND SCIENCE OF<br>NEGOTIATIONS                                                    | х                                                  |                                            | crediti in<br>eccedenza                 | 6                                         |
|          | 02M90GL10                | LAW AND ECONOMICS                                                                         |                                                    | х                                          | Substituting a<br>deleted<br>component  | 6                                         |
|          | 02M90GL10                | LAW AND ECONOMICS                                                                         | х                                                  |                                            | non voglio<br>accettare la<br>votazione | 6                                         |

La «Table A2» riporterà tutti i cambiamenti che avete effettuato. Sarà quindi necessario confrontare le due tabelle per coglierne le differenze

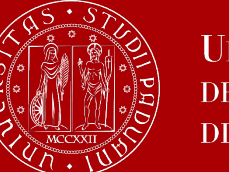

Scelta delle attività

### SCELTA DELLE ATTIVITA'

• Controllare e valutare gli insegnamenti mancanti se si tratta di Attività di Base/Caratterizzanti, Affini/integrativi o a scelta libera **TIPOLOGIA** dello studente AF Valutare il syllabus/descrizione del corso estero e del corso di Padova CONTENUTO • E' necessario coprire il numero di crediti richiesti dall'insegnamento di Padova CREDITI

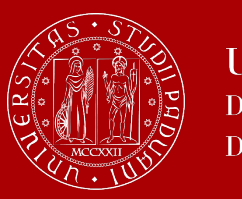

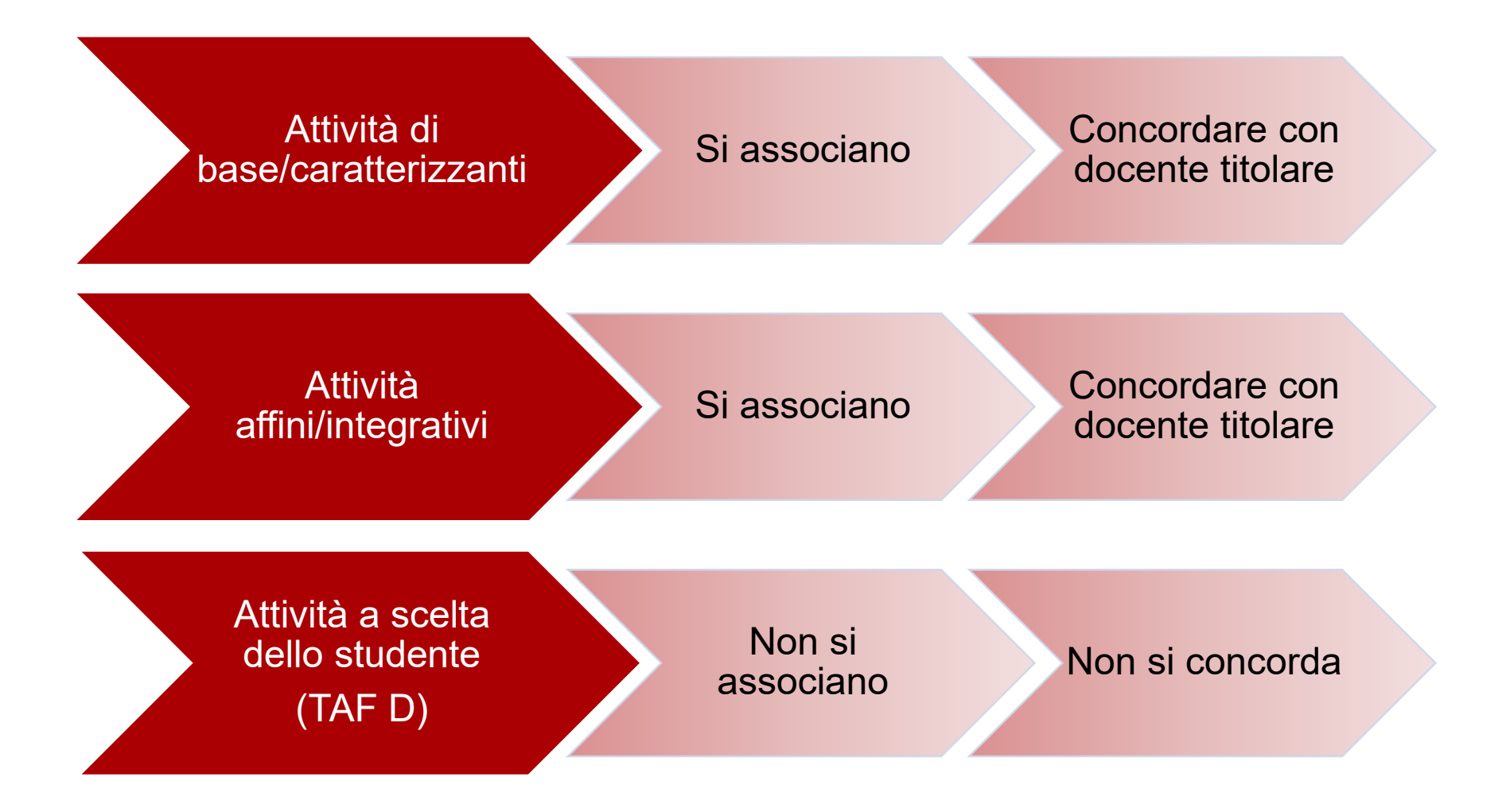

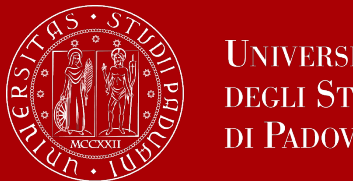

#### Università DEGLI STUDI DI PADOVA

# **RICONOSCIMENTO DELLE ATTIVITA'**

- Le attività di base, caratterizzanti e affini o integrative si associano, mentre le attività riconosciute come crediti a scelta libera dello studente (Taf D) non si associano
- È obbligatorio rispettare le **propedeuticità italiane** anche durante il periodo Erasmus. Ciò significa che nel LA non è possibile associare un insegnamento italiano se non si è già superato l'esame propedeutico. Se avete intenzione di superare l'esame propedeutico subito dopo la vostra mobilità, segnalatelo nelle note del LA, per es. «L'esame estero XXX verrà associato all'esame YYY dopo aver superato ZZZ durante la sessione di esami di Gennaio 20XX».
- L'attività di tesi (Master thesis work) si associa unicamente alla Prova Finale, non si può associare a pacchetto insieme ad altre attività! Per l'attività di tesi è necessario allegare anche la Lettera del relatore **UniPD** in cui indica il nominativo del supervisore presso l'Università ospitante
- Come da Delibera del SA del 9/6/2014 è possibile effettuare un arrotondamento dei crediti riconosciuti di 1 CFU (in eccesso o in difetto) ogni 30 crediti.

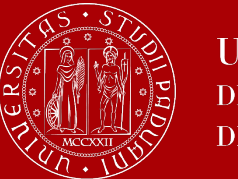

Riconoscimento delle attività: Attività di base e caratterizzanti, affini e integrative

# ATTIVITÀ DI BASE E CARATTERIZZANTI, AFFINI E INTEGRATIVE

- Per ottenere il riconoscimento è necessario che vi sia una coerenza di contenuti e una corrispondenza di crediti (eventualmente creando pacchetti)
- Il **titolare dell'insegnamento** decide se riconoscere l'attività integralmente o parzialmente (con integrazione dopo la mobilità). Inviare la richiesta di riconoscimento ai docenti titolari, con le seguenti informazioni:
  - 1. Denominazione dell'insegnamento della sede partner con numero di ECTS
  - 2. Syllabus o link al programma dell'insegnamento offerto dalla sede partner relativo all'a.a. della mobilità. Se non è ancora disponibile potete allegare quello dell'a.a. corrente, impegnandovi a verificare che non venga modificato con l'aggiornamento dell'offerta accademica della sede partner.
  - 3. Nome dell'insegnamento italiano per il quale si richiede il riconoscimento

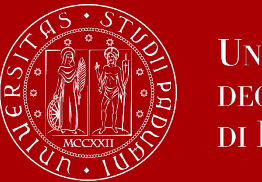

- Archiviare e inoltrare la conferma di riconoscimento del docente a erasmus.giurisprudenza@unipd.it
- Inserire nelle note del LA ciò che hai concordato, frasi esempio:
  - > "Concordata integrazione di x CFU con prof. Y per l'insegnamento z" oppure
  - > "Il prof. Y riconosce integralmente l'esame z"
- Gli insegnamenti AFFINI associati non potranno più essere sostenuti a UniPD!

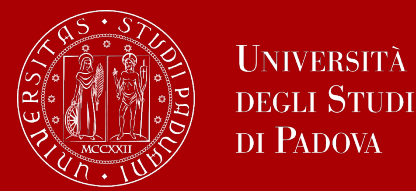

### **ASSOCIAZIONE A PACCHETTO**

**A cosa serve?** Quando un'attività estera non ha crediti sufficienti a coprire l'insegnamento italiano possiamo inserire più attività estere in un pacchetto unico o utilizzare i crediti esteri eccedenti dall'associazione per riconoscere un'attività italiana in più

#### 1 ECTS = 1 CFU

Alle attività associate verrà attribuito il voto risultante dalla media ponderata delle attività fatte all'estero con due cifre dopo la virgola

| sso<br>lezio<br>D: Se<br>lizza | ciazio<br>nare una<br>ettore Sc<br>a il link "A | ne Attività<br>a o più attività<br>ientifico Discip<br>Iggiungi Attivit | didati<br>linare<br>à inte | tiche (AD) ne<br>21 credito EC<br>rna'' per inse | lla tabella di sinistr<br>TS = 1 credito CFU<br>rire un nuovo inse | a per associarle cor<br>Utilizza il link "Aggi<br>gnamento qualora | n la selezi<br>ungi Attiv<br>non pres | ione di una<br>vità esterna<br>ente nel tu | a o p<br>a" p<br>lil | AD nella tabella di destra e premere <b>ASSOCIA.</b><br>inserire un nuovo insegnamento tra quelli da frequentare all'estero.<br>etto. |     |      |
|--------------------------------|-------------------------------------------------|-------------------------------------------------------------------------|----------------------------|--------------------------------------------------|--------------------------------------------------------------------|--------------------------------------------------------------------|---------------------------------------|--------------------------------------------|----------------------|----------------------------------------------------------------------------------------------------|-----|------|
| Atti                           | vità da                                         | sostenere                                                               | all'e                      | stero                                            |                                                                    | •                                                                  | Aggiur                                | i <u>gi Attività</u>                       |                      | ttività da libretto da associare                                                                                                    |     |      |
|                                | Codice                                          | Descrizione                                                             | SSD                        | Crediti<br>ECTS                                  | Crediti esteri<br>non ECTS                                         | Programma<br>attività                                              | Virt.                                 | Sel.                                       | •                    | Descrizione                                                                                                    | CFU | Sel. |
| î                              |                                                 | ACTIVITY<br>123                                                         |                            | 3                                                |                                                                    |                                                                    |                                       |                                            |                      | SL1003861 - PROVA FINALE                                                                                                    | 4   |      |
| Ŵ                              |                                                 | ACTIVITY<br>234                                                         |                            | 5.5                                              |                                                                    |                                                                    |                                       | 2                                          |                      | 2SN1030504 - PSICOFISIOLOGIA GENERALE E CLINICA                                                                                       | 6   | D    |
| î                              |                                                 | ACTIVITY<br>345                                                         |                            | 8                                                |                                                                    |                                                                    |                                       | 2                                          |                      | 25N1031335 - STORIA DEL PENSIERO FILOSOFICO E SCIENTIFICO                                                                             | 6   | 2    |
|                                |                                                 |                                                                         |                            |                                                  |                                                                    |                                                                    | Totale                                | ECTS 16.5                                  | 5                    | PSO2043215 - PSICOLOGIA CLINICA                                                                                                    | 9   | 2    |
|                                |                                                 |                                                                         |                            |                                                  | Associa                                                            | annulla Esci                                                       | Present                               | a il Learnir                               | ng A                 | eement Stampa Riepilogo Elimina Bozza                                                                                                 |     |      |

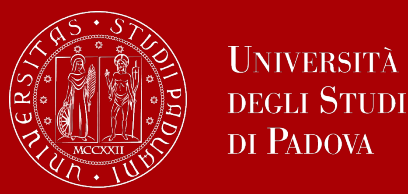

#### ATTIVITÀ ABILITANTI PER L'INSEGNAMENTO (24 CFU)

- Le attività UniPD valide ai fini dell'acquisizione dei 24 cfu abilitanti per l'insegnamento deve essere riconosciuta in un'associazione indipendente
- Lo studente deve allegare al learning agreement in Uniweb la dichiarazione del docente titolare del corso UniPD in cui si attesta che le tematiche sono coerenti con gli allegati al D.M. 616/2017.
- Alla dichiarazione deve essere allegato anche il programma dell'attività estera.
- Alcune attività della Scuola di Giurisprudenza utili per l'insegnamento:
  - 1. Metodologia della didattica giuridica IUS/20 6 cfu
  - 2. Strumenti e tecniche della didattica giuridica IUS/20 6 cfu
  - 3. Politica economica per la didattica delle scienze giuridico-economiche SECS/P02 12 cfu

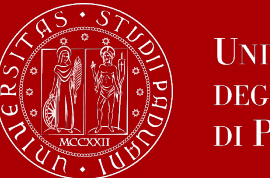

# ATTIVITÀ A SCELTA DELLO STUDENTE

- Sono riconoscibili tutte le attività, purché ritenute "coerenti" dal Consiglio del Corso (SSD previsto anche nel piano degli studi del Corso) – totale 15 CFU per D&T e 12 CFU per Giurista del terzo settore e per Consulente del lavoro
- Si possono inserire gli esami di lingua (non i corsi Tandem), rispettando i seguenti livelli:
  - > di livello almeno C1 per inglese (se è già stato superato "Abilità di inglese giuridico") e spagnolo
  - di livello almeno B2 per tedesco (se non è già stato sostenuto Tedesco Giuridico in Italia), francese e portoghese
  - ➢ di livello almeno A1 per altre lingue (es. polacco, cinese …)
- Queste attività verranno riconosciute con denominazione in originale e potranno essere inserite nel piano di studi, presentando un piano "individuale" ad approvazione della Commissione nei periodi previsti dal Consiglio del Corso
- Non si associano, quando si inserisce l'attività didattica nel LA si spunta «Taf D»

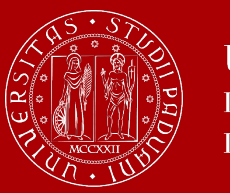

#### **Compilazione del LA su Uniweb** Inserimento delle attività estere – Tabella A

Associazione Attività

Selezionare una o più attività didattiche (AD) nella tabella di sinistra per associarle con la selezione di una o più AD nella tabella di destra e premere ASSOCIA. SSD: Settore Scientifico Disciplinare 1 credito ECTS = 1 credito CFU Utilizza il link "Aggiungi Attività esterna" per inserire un nuovo insegnamento tra quelli da frequentare all'estero.

Utilizza il link "Aggiungi Attività interna" per inserire un nuovo insegnamento qualora non presente nel tuo libretto.

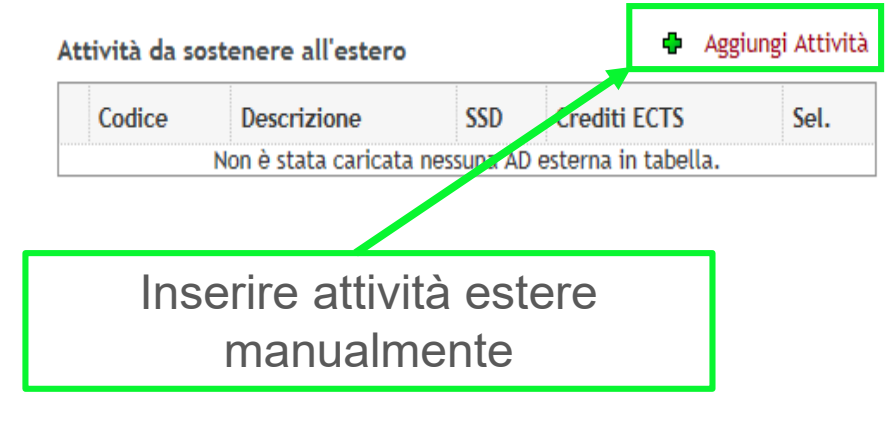

Attività da libretto da associare

| Descrizione                                        | Crediti ECTS | Sel. |
|----------------------------------------------------|--------------|------|
| SSL1000144 - TIROCINIO FORMATIVO                   | 4            |      |
| SSL1001485 - CALCOLO DELLE PROBABILITA'            | 8            |      |
| SSN1042952 - PROVA FINALE                          | 20           |      |
| SSO2043893 - DEMOGRAFIA (PROGREDITO)               | 8            |      |
| SSO2044228 - TEORIA E PRASSI DELLA RICERCA SOCIALE | 8            |      |

Attività dell'offerta del corso di studio

🕂 Aggiungi Attività

| Descrizione            | Crediti ECTS                     | Sel. |
|------------------------|----------------------------------|------|
| Non è stata caricata n | essuna AD da Offerta in tabella. |      |

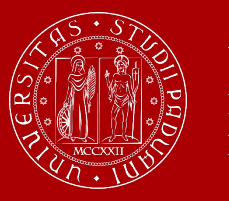

| Compilazione Learning Agreemen                                                                                                    | t                                                                 | 1. Inserire la attività estere        | denominazione esatta delle<br>e <b>manualmente</b> evitando la |   |
|----------------------------------------------------------------------------------------------------|-------------------------------------------------------------------|---------------------------------------|----------------------------------------------------------------|---|
| Inserimento Attività esterna da asso                                                                                                    | ciare                                                             | lista delle att                       | ività già registrate                                           |   |
| Inserire una nuova attività selezionandola dalla li<br>Premere il pulsante "Conferma" per salvare i dati<br>Premere "Esci" per rinunciare all'operazione. | sta oppure digitandone la descrizione se non presente nella lista | L.                                    |                                                                |   |
| Attività dell'Ateneo estero già codificate<br>Codice dell'attività estera (se presente)                                                                   | Seleziona un'attività                                             |                                       | •                                                              |   |
| Inserire la denominazione dell'attività estera<br>Crediti ECTS (obbligatorio)<br>Attività di crediti liberi non associabile (TAF D)                       | Prova 123<br>5.5 ( usa il punto per i decimali )                  |                                       | 2. Inserire il numero di credit<br>1 CFU = 1ECTS               | i |
| Conferma annulla Esci                                                                                                    |                                                                   | <i>(</i> 11                           |                                                                |   |
|                                                                                                    | 3. Seleziona<br>in TaF D                                          | i questa casella<br>– crediti a scelt | per inserire l'attività<br>a dello studente                    |   |

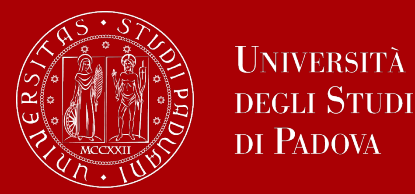

#### Inserimento delle Attività Da Associare - Tabella B

- Nella tabella a destra (Tabella B) ci sono le attività UniPD da associare e che verranno sostituite.
- Sono presenti le attività del proprio libretto online
- Se non sono presenti alcune attività UniPD, cliccare su Aggiungi Attività per pescare le attività dall'offerta del proprio corso di studio
- È fondamentale modificare e <u>aggiornare il piano di studi</u> ad approvazione automatica nelle finestre di compilazione disponibili inserendo le attività di Padova scelte dall'offerta del corso, non presenti nel libretto!!

https://www.giurisprudenza.unipd.it/strutture/presidenza-della-scuola

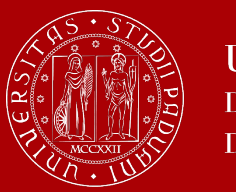

#### Associazioni delle attività

Associazione Attività

Selezionare una o più attività didattiche (AD) nella tabella di sinistra per associarle con la selezione di una o più AD nella tabella di destra e premere ASSOCIA. SSD: Settore Scientifico Disciplinare 1 credito ECTS = 1 credito CFU Utilizza il link "Aggiungi Attività esterna" per inserire un nuovo insegnamento tra quelli da frequentare all'estero.

Utilizza il link "Aggiungi Attività interna" per inserire un nuovo insegnamento qualora non presente nel tuo libretto.

#### Attività da sostenere all'estero

🖶 Aggiungi Attività

#### Attività da libretto da associare

|   | Codice | Descrizione | SSD | Crediti ECTS | Sel. |
|---|--------|-------------|-----|--------------|------|
| Î |        | Prova 123   |     | :            | 3    |
|   |        | Prova 234   |     | 5.5          | 5 🗆  |
| Ī |        | Prova 567   |     | 8            | 3    |
| Ī |        | Thesis      |     | 30           |      |

| Descrizione                                        | Crediti ECTS | Sel. |
|----------------------------------------------------|--------------|------|
| SSL1000144 - TIROCINIO FORMATIVO                   | 4            |      |
| SSL1001420 - STATISTICA (PROGREDITO)               | 8            |      |
| SSL1001485 - CALCOLO DELLE PROBABILITA'            | 8            |      |
| SSM0012996 - ANALISI DI DATI DA INDAGINI COMPLESSE | 8            |      |
| SSN1042952 - PROVA FINALE                          | 20           | •    |

#### Associazioni effettuate

AD già associate. E' possibile rimuovere comunque l'associazione fatta utilizzando l'icona cestino.

#### Associazione 1

#### Rimuovi Associazione

Chiudi 🔻

| Codice | Descrizione | SSD | Crediti ECTS |
|--------|-------------|-----|--------------|
|        | Thesis      |     | 30           |

| Descrizione               | Crediti ECTS |
|---------------------------|--------------|
| SSN1042952 - PROVA FINALE | 20           |

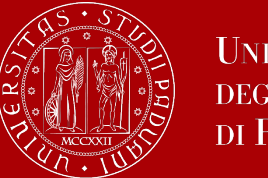

# **NOTE DELLO STUDENTE**

#### Si attivano dopo aver cliccato su Presenta LA, prima di cliccare su Conferma LA

| Note dello studente - possono essere inserite dopo aver cliccato "presenta il learning agre | ement" |
|---------------------------------------------------------------------------------------------|--------|
|                                                                                             | ^      |
|                                                                                             |        |

#### **Cosa scrivere nelle NOTE?**

- ✓ In caso di riconoscimento di esami BAS e CAR: specificare "Concordata integrazione di x CFU con prof. Y per l'insegnamento z" oppure "il prof. Y riconosce integralmente l'esame z"
- ✓ Specificare eventuali esami da riconoscere fuori piano
- ✓ In caso di tesi: indicare nome e cognome del relatore italiano

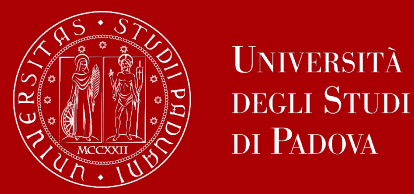

# **STATI DEL LEARNING AGREEMENT IN UNIWEB**

- **Bozza**: è in fase di elaborazione da parte dello studente
- **Presentato**: lo studente ha presentato e confermato il LA che diventa visibile nella pagina di Uniweb del docente
- Revisione: il docente sta valutando il LA, lo studente non può apportare modifiche mentre il LA è in revisione
- **Approvato**: il docente ha approvato il LA e lo studente può visualizzare eventuali note inserite dal docente e stampare la versione standard europea
- **Respinto**: il docente non ha approvato il LA, lo studente può visualizzare le note del docente e apportare le modifiche richieste

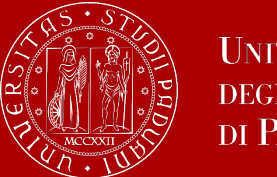

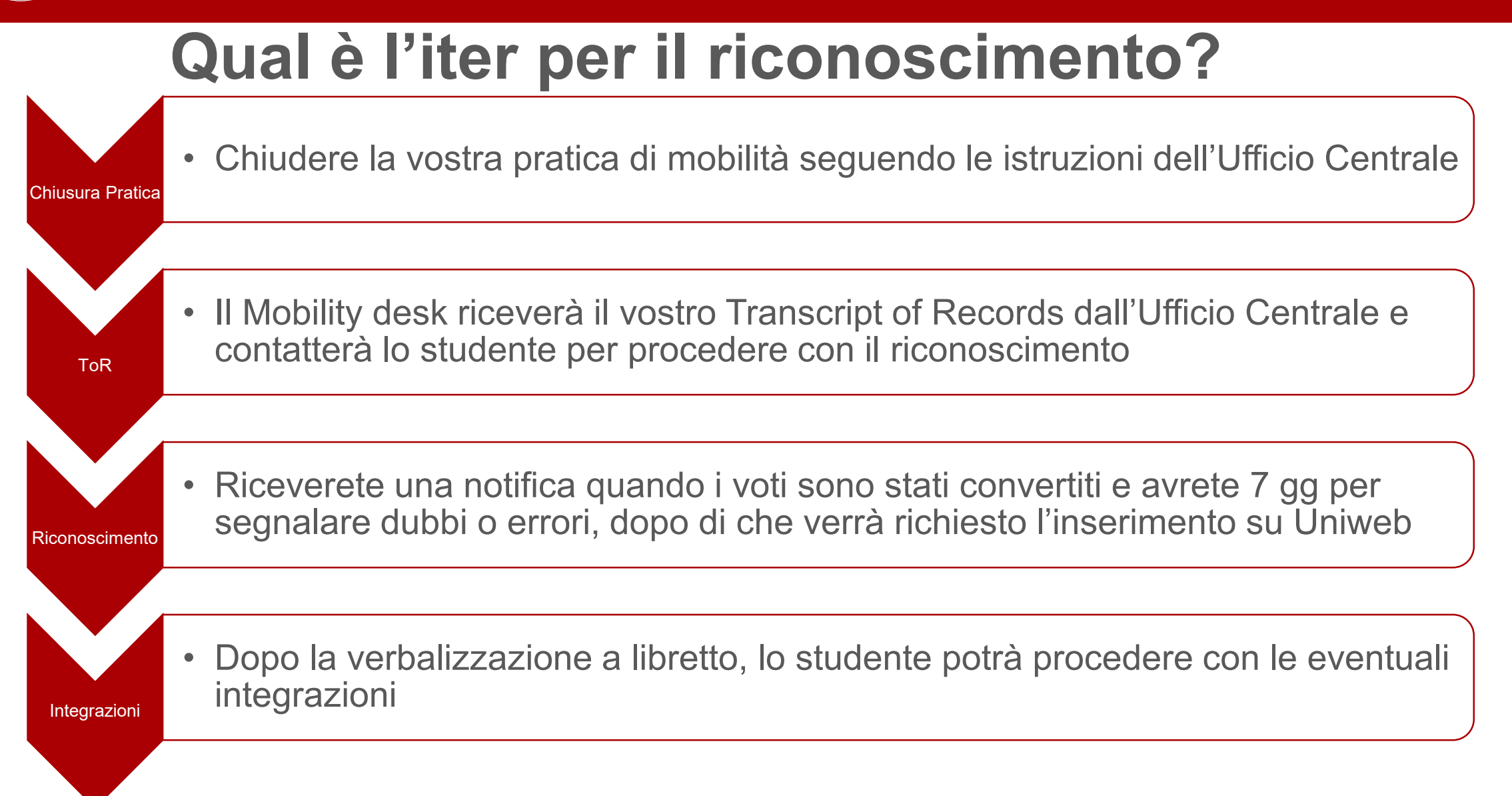

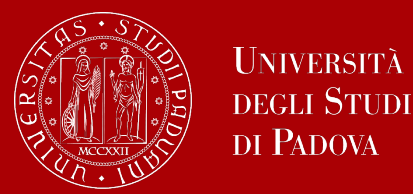

### **MISCELLANEA**

- Durante la mobilità è importante acquisire almeno 12 ECTS altrimenti mobilità zero-grant (le attività vengono riconosciute, ma i contributi vanno restituiti)
- Essere in regola con il pagamento delle tasse Unipd prima, durante e dopo la mobilità (anche per questioni assicurative)
- Al link <u>www.unipd.it/relint</u> trovate i moduli online da compilare in caso di Rinuncia o Cambio Semestre (SSO in alto a destra, Area Studenti Erasmus > Mobilità 2023/24)
- Il riconoscimento delle attività svolte in mobilità non è automatico e coinvolge vari uffici e docenti

   richiede circa 5 settimane da quando abbiamo tutti i documenti di fine mobilità
- Solo dopo il riconoscimento è possibile integrare gli esami fatti parzialmente in mobilità!
- Tenere sempre monitorata la posta istituzionale!

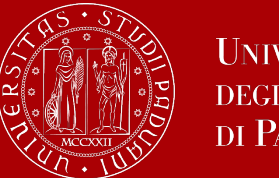

#### RECAP

- Presentare il LA rispettando le scadenze di Padova e quelle del partner e assicurandosi di aver inserito correttamente:
  - $\checkmark$  le attività e le associazioni
  - ✓ le note di eventuali riconoscimenti e integrazioni concordati e la destinazione di crediti in eccedenza
- Inoltrare le email dove avete concordato il riconoscimento con il docente a erasmus.giurisprudenza@unipd.it
- Aggiornare il piano di studi nelle finestre di compilazione

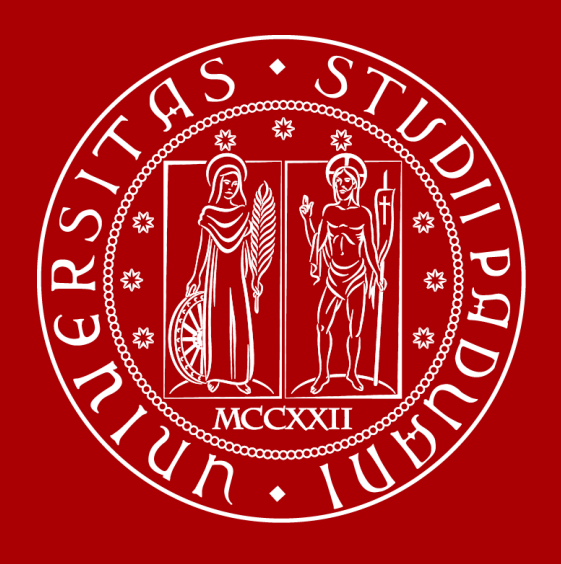

### UNIVERSITÀ DEGLI STUDI DI PADOVA